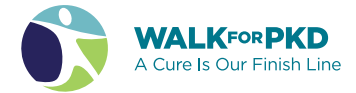

## Maximize your fundraising page

You've registered for your local Walk, created your team, and now it's time to get all that you can out of your fundraising page dashboard. To manage and edit your personal and team fundraising page, look for a "Personalize your fundraising page email" that contains a link to access your dashboard. This is where you'll start!

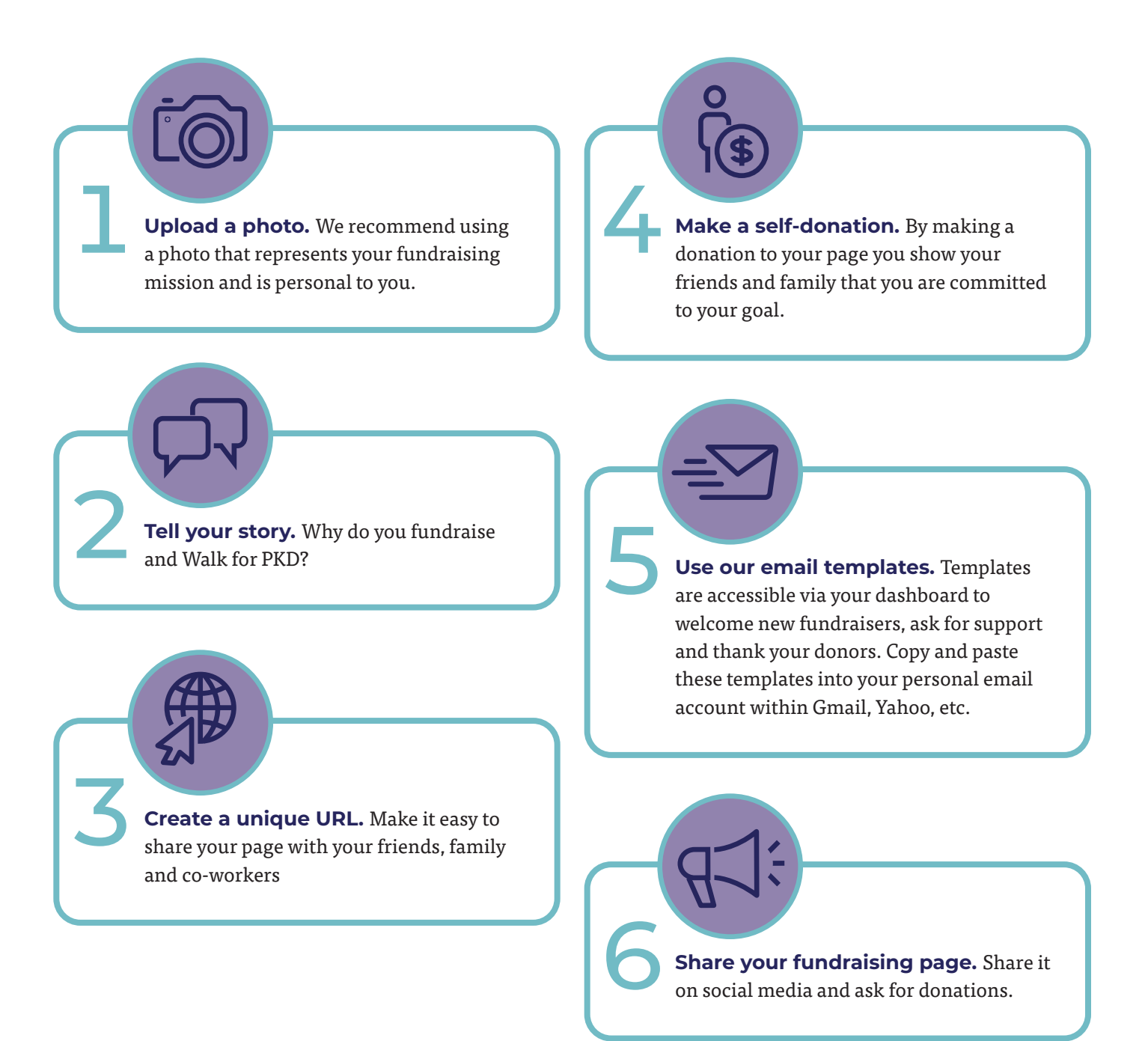